CS 360 Spring 2012

Programming with Eclipse in the CS Lab. Linux only.

## Lab Setup

Android Eclipse Executable: /usr/local/share/CS360Eclipse/eclipse/eclipse Android SDK:

/usr/local/share/CS360Eclipse/android-sdk-linux

C/C++ Eclipse Executable: /usr/local/share/eclipse/eclipse

Starting up Eclipse for the first time may ask you to setup the Android SDK. Setup the SDK as shown below.

| 🖸 Welcome to Android Development <@homer>                                                                                                    | ≜ ×  |
|----------------------------------------------------------------------------------------------------|------|
| Welcome to Android Development<br>Configure SDK                                                                                                    |      |
| To develop for Android, you need an Android SDK, and at least one version of the Android APIs<br>compile against. You may also want additional versions of Android to test with. | s to |
| ○ Install new SDK                                                                                                    |      |
| 🔽 Install the latest available version of Android APIs (supports all the latest features)                                                                                        |      |
| Install Android 2.1, a version which is supported by ~97% phones and tablets                                                                                                    |      |
| (You can add additional platforms using the SDK Manager.)                                                                                                    |      |
| Target Location: /home/chadd/android-sdks Brow                                                                                                    | Nse  |
| Use existing SDKs Existing Location: //usr/local/share/CS360Eclinse/android.sdk.linux                                                                                            |      |
|                                                                                                    | vse  |
|                                                                                                    |      |
| Cancel Einis     Einis                                                                                                    | h    |

▶ For ease of use, be sure to setup SVN to use SVNKit and not JavaHL.

## **Home Setup**

If you want to setup Eclipse on your home Linux machine here is exactly what I have installed:

Eclipse: 3.7.1 Eclipse IDE for Java EE Developers, 64 bit http://eclipse.org/downloads/

Android SDK android-sdk\_r16-linux.tgz http://developer.android.com/sdk/index.html

ADT 16.0.1 (December 2011) http://developer.android.com/sdk/eclipse-adt.html Plugin Address https://dl-ssl.google.com/android/eclipse/ OR http://dl-ssl.google.com/android/eclipse/

| Android SDK Manger. I've installed the following packages: |
|------------------------------------------------------------|
| Tools                                                      |
| 4.0.3                                                      |
| 3.2                                                        |
| 2.3.3                                                      |
| 2.1                                                        |
| 1.6                                                        |
| Extras                                                     |
|                                                            |

Optional Install FindBugs http://findbugs.cs.umd.edu/eclipse

Subclipse http://subclipse.tigris.org/update\_1.6.x

Subclipse 1.8 ONLY supports JavaHL not SVNKit. This can be problematic on OpenSUSE. NOTES: http://stackoverflow.com/questions/6730394/svnkit-with-subclipse-under-eclipse-indigo

► You MAY be able to copy the entire Eclipse install to your home machine if your machine is a 64bit Linux install.